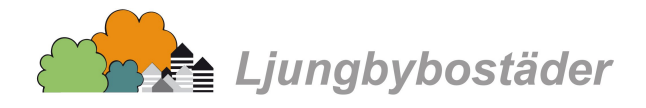

## Så hittar du betalningsuppgifter på din faktura

- 1. Logga in på "Mina sidor"
- 2. Gå till "Faktura"

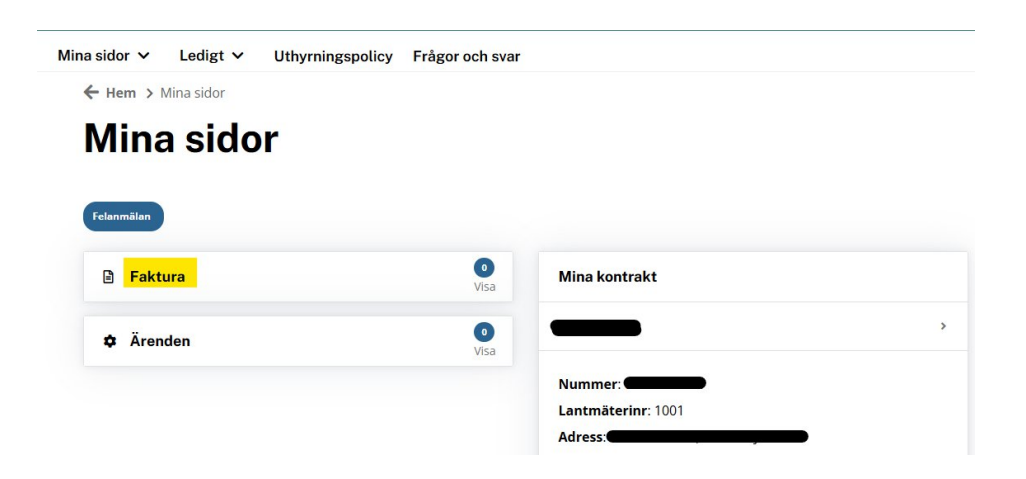

3. Lista fakturor för hyresgäst: Här kan du se en översikt över dina fakturor, vilka som är förfallna, obetalda eller betalda.

| Hem > Mina sidor > Lista fakturor för h | yresgäst          |                  |
|-----------------------------------------|-------------------|------------------|
| ioto fokturor f                         | ör byroogöst      |                  |
| Lista Takturor T                        | or nyresgast      |                  |
|                                         |                   |                  |
|                                         |                   |                  |
|                                         |                   |                  |
| Förfallna fakturor                      | Obetalda fakturor | Betalda fakturor |
| Förfallna fakturor                      | Obetalda fakturor | Betalda fakturor |
| Förfallna fakturor<br>ntakt             | Obetalda fakturor | Betalda fakturor |
| Förfallna fakturor<br>ntakt             | Obetalda fakturor | Betalda faktu    |

4. Ladda ner faktura: För att se detaljerade betalningsuppgifter, ladda ner fakturan som en PDF-fil. Där hittar du all information du behöver för att betala fakturan.

Du kan anmäla autogiro eller e-faktura via din internetbank.